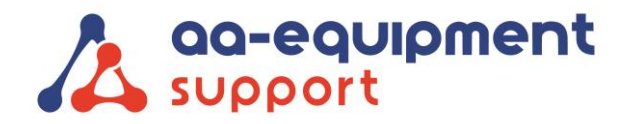

AA-Equipment Support 1e Tussendijk 17, 5705 CG Helmond (NL) +31 (0) 492 525 717 info@aa-equipment.nl www.aa-equipment.nl

## Installeren Launch Euro Pro 4 app

Volg deze procedure om de app van de Pro 4 opnieuw op uw tablet te installeren:

- Zet de tablet terug naar fabrieksinstellingen via de instellingen van de tablet
   Open instellingen > Kies 'Back-up maken en resetten' onder het kopje 'Persoonlijk'
   > Kies 'Fabrieksinstellingen herstellen'
- 2. Volg de stappen die de tablet aangeeft; zoals instellen wifi, taal en tijd.
- 3. Zodra de tablet weer is opgestart dient u de SD-kaart opnieuw te koppelen.
   Klik op de onderstaande link om de procedure te openen:
   <u>https://aa-equipment.nl/images/support/Launch\_Koppelen\_SD-kaart\_Launch\_Pro\_4\_AAES.pdf</u>
- 4. Open de volgende pagina in Chrome: <u>http://www.dbscar.com/</u>
  - Klik rechtsboven op Log in

Log nu in met de inloggegevens van uw Pro 4 (deze vindt u in de koffer)

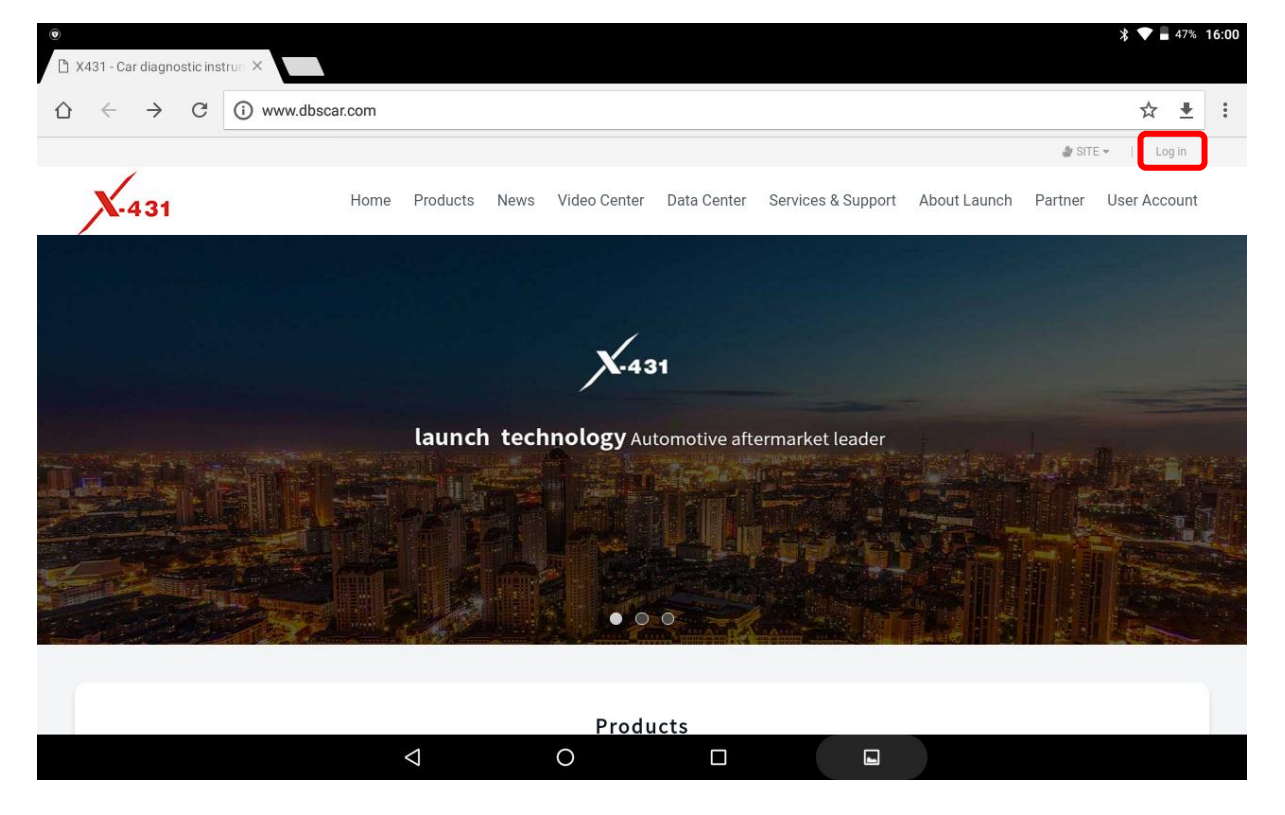

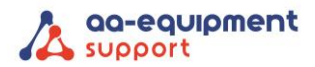

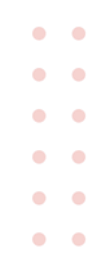

5. Zorg dat u de onderstaande vakjes aanvinkt en klik op het groene download knopje

- ✓ APP application program
- ✓ Firmware upgrade program

| :431                                                                                                    | ×                                |                                                                          |                                         |                                                                    |                                                                                 |                                                          |                                                                |                                                    |                             | ∦ ▼ ∎ 94                                   |
|----------------------------------------------------------------------------------------------------|----------------------------------|--------------------------------------------------------------------------|-----------------------------------------|--------------------------------------------------------------------|---------------------------------------------------------------------------------|----------------------------------------------------------|----------------------------------------------------------------|----------------------------------------------------|-----------------------------|--------------------------------------------|
| ← → C 🔒                                                                                                    | https://myc                      | ar.x431.com/n                                                            | mycar/softCe                            | nter/queryDo                                                       | wnloadSofts.action;js                                                           | sessionid=BA(                                            | )4F0254781C                                                    | B57D4A4BF0                                         | BAC1EEB8                    | E 🕁 🖞                                      |
| X-431                                                                                                    |                                  | Home Pro                                                                 | oducts Nev                              | ws Video Ce                                                        | enter Data Center                                                               | Services &                                               | Support Ab                                                     | out Launch                                         | Partner                     | User Accour                                |
| Launch<br>-<br>Navigation menu                                                                                                    | : "Share, (<br>• New Trer<br>Hom | Co-Build, Co<br>nd of Vehicl                                             | co-Create"<br>le Network                | t <b>ing</b><br>Iload center                                       | Make                                                                            | good use c                                               | of X431, be                                                    | come a sk<br>— Launch,                             | cillful teo                 | chnician<br>oad                            |
|                                                                                                    |                                  |                                                                          |                                         |                                                                    |                                                                                 |                                                          |                                                                |                                                    | _                           |                                            |
| Download center >                                                                                                    |                                  |                                                                          |                                         |                                                                    |                                                                                 |                                                          |                                                                | Product SN:                                        | 987                         | ¥                                          |
| Download center         >           Purchase center         >                                                                                                    |                                  | Software nan                                                             | me                                      | Upload dat                                                         | Free download En                                                                | Latest                                                   | Valid                                                          | Product SN:                                        | 987<br>uage                 | •<br>Operate                               |
| Download center     >       Purchase center     >       Upgrade center     >                                                                                                    |                                  | Software nan                                                             | me                                      | Upload dat<br>e                                                    | Free download En<br>d Time                                                      | Latest<br>version                                        | Valid<br>versions                                              | Product SN:                                        | 987<br>uage                 | Operate                                    |
| Download center     >       Purchase center     >       Upgrade center     >       Order information     >                                                                                             |                                  | Software nam                                                             | me<br>n program                         | Upload dat<br>e<br>2019-10-09                                      | Free download En<br>d Time<br>Unlimited                                         | Latest<br>version<br>7.00.027                            | Valid<br>versions                                              | Product SN:<br>Lang                                | 987<br>uage                 | v<br>Operate<br>▲                          |
| Download center     >       Purchase center     >       Upgrade center     >       Order information     >       Product management     >                                                              |                                  | Software nam                                                             | me<br>n program<br>ade program          | Upload dat<br>e<br>2019-10-09<br>2019-09-16                        | Free download En<br>d Time<br>Unlimited<br>Unlimited                            | Latest<br>version<br>7.00.027<br>11.75                   | Valid<br>versions<br>7.00.027 •<br>111.75 •                    | Product SN:<br>Lang<br>English<br>English          | 987<br>uage                 | v<br>Operate                               |
| Download center     >       Purchase center     >       Upgrade center     >       Order information     >       Product management     >       Product register     >                                 | ×<br>•                           | Software nam<br>APP application<br>Firmware upgra<br>A B C               | me<br>n program<br>ade program<br>C D E | Upload dat<br>e<br>2019-10-09<br>2019-09-16<br>F G H               | Free download En<br>d Time<br>Unlimited<br>Unlimited                            | Latest<br>version<br>7.00.027<br>11.75<br>N O P          | Valid<br>versions<br>7.00.027 •<br>11.75 •<br>Q R S            | Product SN:<br>Lang<br>English<br>English<br>T U V | 987<br>uage<br>•<br>•<br>•  | V<br>Operate                               |
| Download center     >       Purchase center     >       Upgrade center     >       Order information     >       Product management     >       Product register     >       User info maintenan     > |                                  | Software nam<br>APP application<br>Firmware upgra<br>A B C<br>CHANGCHENG | me<br>n program<br>ade program<br>C D E | Upload dat<br>e<br>2019-10-09<br>2019-09-16<br>F G H<br>2019-07-10 | Free download En<br>d Time<br>Unlimited<br>Unlimited<br>I J K L M<br>2020-06-12 | Latest<br>version<br>7.00.027<br>11.75<br>N 0 P<br>36.03 | Valid<br>versions<br>7.00.027 •<br>11.75 •<br>Q R S<br>36.03 • | Product SN:<br>Lang<br>English<br>T U V<br>English | 987<br>uage<br>v v<br>v W X | V<br>Operate<br>X<br>Y<br>Z<br>O<br>V<br>Z |

6. De download begint en open deze vervolgens om deze te installeren.

Pagin

. . . . . . . . . . .

. . . . . . . . . . .

•

We help vehicles perform.

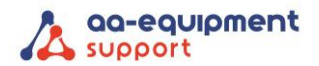

• • • • • • • •

7. De volgende melding komt en kies hier voor installeren

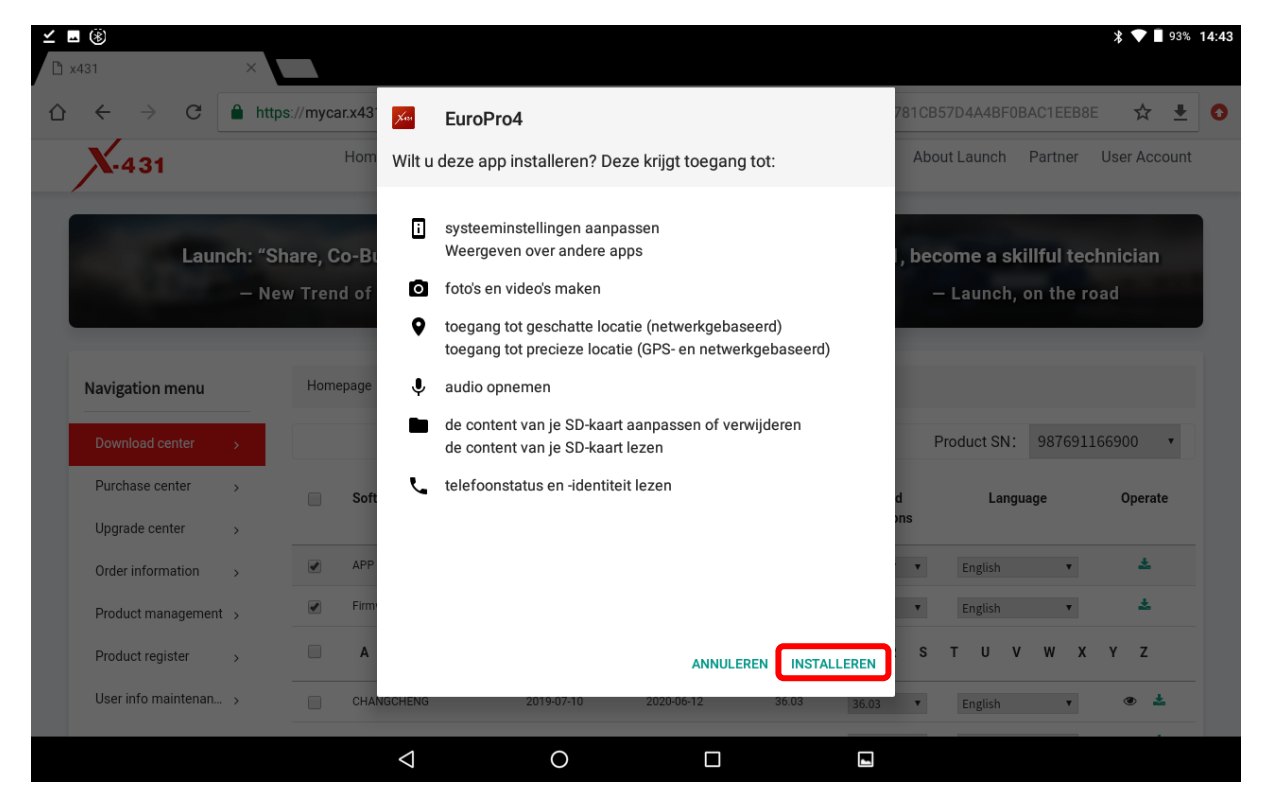

8. U krijgt de melding 'App geïnstalleerd', kies vervolgens openen

| ± ⊑ ⊻ ®                                                         |                 |            |            |               |                             |             | * 🔷 🛯 93'  | % 14:44 |
|-----------------------------------------------------------------|-----------------|------------|------------|---------------|-----------------------------|-------------|------------|---------|
| 🗅 x431 ×                                                        |                 |            |            |               |                             |             |            |         |
| $ \bigtriangleup \leftrightarrow \rightarrow \mathbb{C} $ https | s://mycar.x43   | EuroPro4   |            |               |                             |             | ☆ ₫        | 0       |
| X-431                                                           | Hom             |            |            |               | About Launch                | Partner U   | ser Accour | t       |
| Launch: "Sh                                                     | are Co-Bi       |            |            |               | become a sk                 | illful tech | nician     |         |
| — Nev                                                           | v Trend of      |            |            |               | – Launch,                   | on the roa  |            |         |
| Navigation menu                                                 | Homepage        | $\sim$     |            |               |                             |             |            |         |
| Download center >                                               |                 | App geïn:  | stalleerd. |               | Product SN:                 | 987691166   | 900 •      |         |
| Purchase center >                                               | 🔲 Soft          |            |            |               | d Lang                      | Jage        | Operate    |         |
| Upgrade center >                                                |                 |            |            |               | JINS                        |             |            |         |
| Order information >                                             | APP             |            |            |               | • English                   | ٣           | *          |         |
| Product management >                                            | Firm            |            |            |               | ▼ English                   | ٧           | *          |         |
| Product register >                                              | A               |            |            | GEREED OPENEN | S T U V                     | w x y       | ΥZ         |         |
| User info maintenan >                                           | CHANGCHENG      | 2019-07-10 | 2020-06-12 | 36.03 36.03   | <ul> <li>English</li> </ul> | ٧           | ۰ ځ        |         |
|                                                                 | $\triangleleft$ | 0          |            |               |                             |             |            |         |

## We help vehicles perform.

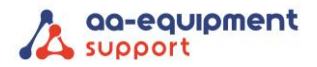

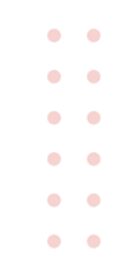

🖲 🗹 🋞 🛛 🖇 💎 🔳 93% 14:45 Software upgrade ⋒ Te upgraden software(88) Serienummer: 987 Gebruikelijke software Voertuig Huidige versie Update-versie Installatiepakket grootte Firmware upgrade program V11.75 125.0 KB AutoSearch V10.64 22.7 MB AFS RESET F V10.75 -22.5 MB F V10.40 Aston Martin -1.3 MB AUDI F V28.60 -60.1 MB AUST FORD P V46.68 • 3.1 MB BENZ F V49.30 -343.0 MB Selectie opheffen Verversen Update  $\bigtriangledown$ 0 1

9. Open de Pro 4 app en log in met uw inloggegevens. Bij Software upgrade kunt u nu de volledige updates binnenhalen.

• • • • • • • •

• •

• •

 We help vehicles perform.